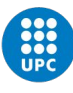

# Propostes de TFG/TFM Manual de l'estudiantat

El present manual pretén ser una ajuda per a l'estudiantat de l'EPSEB que iniciï el procés de realitzar el seu treball de fi d'estudis i que per tant hagi d'utilitzar l'aplicació per realitzar la seva formalització i seguiment.

El primer pas que ha de realitzar l'estudiantat és tenir definit el tema i un professor o professora que s'hagi compromès a realitzar el seguiment del treball com a director o directora del mateix. A partir d'aquest moment l'estudiantat ha de formalitzar la proposta mitjançant l'aplicació.

#### Realitzar una proposta

L'accés a l'aplicació es realitza mitjançant l'opció corresponen de la intranet de l'EPSEB.

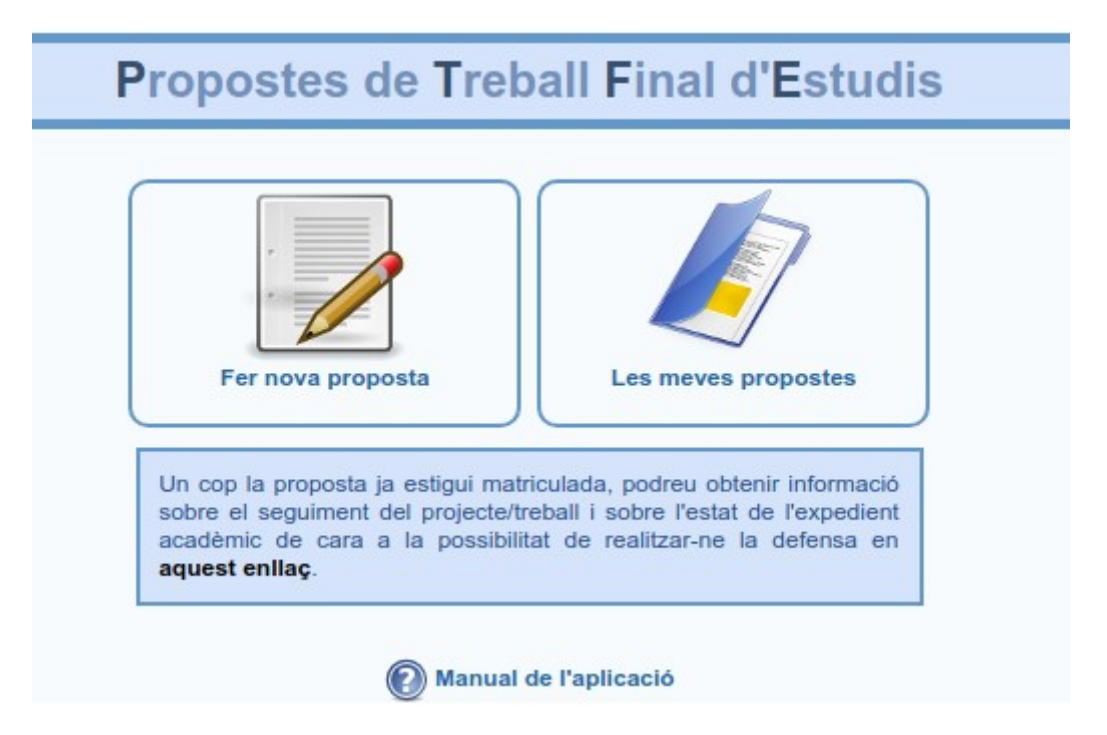

Per iniciar el procés haurem de seleccionar l'opció de "*Fer nova proposta*" que ens permetrà emplenar el formulari amb les dades necessàries per formalitzar el tràmit.

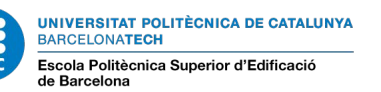

# Propostes de Treball Final d'Estudis

| Dades personal           | S                                |                                                                                                    |
|--------------------------|----------------------------------|----------------------------------------------------------------------------------------------------|
|                          | Nom<br>DNI/Passaport<br>Correu-E | Josep<br>43<br>josep. @upc.edu<br>Atenció: aquesta és l'adreça de correu que<br>l'aplicació utilitzarà per a mantenir-te informat<br>durant tot el procès. Recorda de consultar-la<br>regularment o bé redirecionar-la a una altra adreça<br>clicant aqui. |
| Dades de la pro          | posta                            |                                                                                                    |
| Contingut de la proposta |                                  |                                                                                                    |
| Altres documents         |                                  |                                                                                                    |
|                          | Cancel·lar                       | Desar esborrany Enviar al director/a de la proposta                                                                                                    |

Quan hi entrem per primer cop, ens mostrarà directament l'apartat de "*Dades personals*". Cal tenir en compte que tots els missatges de seguiment del procés s'enviaran a l'adreça de correu de la UPC que se us mostra a l'aplicació, és per això que és necessari que consulteu aquest compte de correu.

El pas següent és introduir les dades de la proposta.

| des de la proposta                                  |                                                                                                    |
|-----------------------------------------------------|----------------------------------------------------------------------------------------------------|
|                                                     |                                                                                                    |
| Estudis                                             | Grau en Arquitectura Tècnica i Edificació                                                                                                    |
| Títol de la<br>proposta                             |                                                                                                    |
| Aquest treball és                                   | s compartit amb un/a altre/a estudiant/a                                                                                                    |
| Modalitat                                           | ○ A - Treball específic ○ B - Pràcticum<br>Normativa                                                                                                    |
| Departament<br>d'assignació                         | Enginyeria Civil i Ambiental                                                                                                    |
| Director/a<br>proposta                              | Seleccioneu un tutor                                                                                                    |
| Codirector/a                                        | Seleccioneu un tutor/a                                                                                                    |
| proposta                                            | (Afegir només en cas que siguin 2 els directors)                                                                                                    |
| En cas que el segon<br>director no sigui            |                                                                                                    |
| personal de la UPC,<br>indiqueu el seu DNI i<br>Nom | DNI Nom i cognoms                                                                                                    |
| Ampliació de<br>competències                        | <b></b>                                                                                                    |
| Marca aquesta ca<br>seleccionar aquesta o           | asella en cas que desenvolupis i defensis el 100% del treball en anglès. Només poden<br>opció els estudiants que hagin iniciat els estudis de grau abans del curs 2018/2019. |

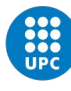

UNIVERSITAT POLITÈCNICA DE CATALUNYA BARCELONATECH Escola Politècnica Superior d'Edificació de Barcelona

En aquest apartat s'inclouen les dades bàsiques: estudis, títol de la proposta, modalitat, etc. (es pot consultar la normativa des de l'apartat Normatives del web de l'Escola).

En el cas que el treball sigui compartit amb un altre o una altra estudiant, haurem de marcar-ho a la casella i introduir el NIF del coautor o coautora. Només és necessari que es realitzi una sol·licitud, l'altre coautor o coautora s'activarà automàticament a l'apliació i podrà realitzar el seguiment d'aquesta única proposta.

Normalment, només hi ha un director o directora del treball; en el cas que hi hagi un codirector o codirectora el seleccionarem. Si el codirector o codirectora no és de la UPC, l'introduirem manualment indicant el seu DNI/NIF així com el seu nom i cognoms.

Una dada a tenir en compte és que no és necessari que emplenem el formulari completament. Podem anar desant les dades com a esborrany "*Desar esborrany*" totes les vegades que sigui necessari abans d'enviar la proposta definitiva per a la revisió del/s director/s o directora/es del treball. Una vegada desat com a esborrany el menú inicial canviarà a:

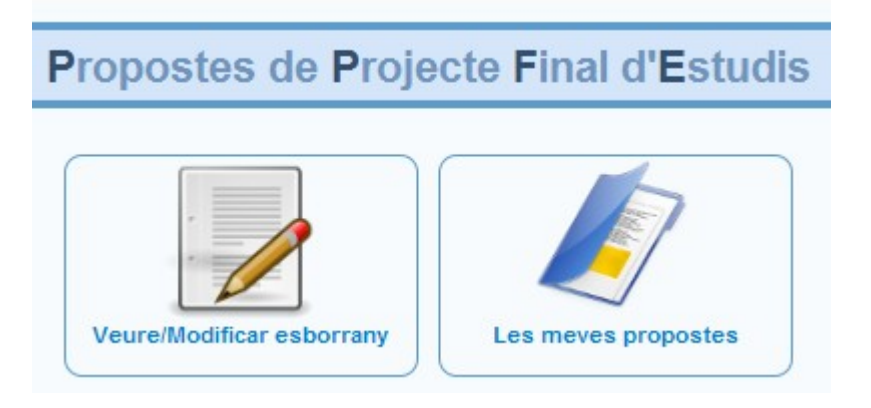

En l'apartat següent s'ha d'introduir el contingut de la proposta, omplint els camps amb la informació que correspongui:

| Descripcio i contingut previst (cal definir en que consisteix)                          |
|-----------------------------------------------------------------------------------------|
|                                                                                         |
|                                                                                         |
|                                                                                         |
|                                                                                         |
|                                                                                         |
|                                                                                         |
|                                                                                         |
| Resultats previstos (objectius que es pretenen assolir)                                 |
|                                                                                         |
|                                                                                         |
|                                                                                         |
|                                                                                         |
|                                                                                         |
|                                                                                         |
|                                                                                         |
| En el cas de traballe/projectes po individuals, raopar pe i justificar pe la pessesitat |
| En er das de trebalisiprojectes no individuals, raonarvie i justificarvie la necessitat |
|                                                                                         |
|                                                                                         |
|                                                                                         |
|                                                                                         |
|                                                                                         |
|                                                                                         |
|                                                                                         |
| Aspectes mediambientals que conté el treball                                            |
|                                                                                         |
|                                                                                         |
|                                                                                         |
|                                                                                         |
|                                                                                         |
|                                                                                         |
|                                                                                         |
| Dia de techall (sea nagrenna) (namés abliantes) nas actudis de Mèstea)                  |
| Pra de treban (cronograma) (nomes obligatori per escuels de master]                     |
|                                                                                         |
|                                                                                         |
|                                                                                         |
|                                                                                         |
|                                                                                         |
| 1                                                                                       |
|                                                                                         |
| Bibliografia (la que creieu necessària per iniciar el treball/projecte)                 |
| [vegeu la mostra a http://publica.upc.edu/ca/estil/iso690]                              |
|                                                                                         |
|                                                                                         |
|                                                                                         |
|                                                                                         |
|                                                                                         |
|                                                                                         |
| · · · · · · · · · · · · · · · · · · ·                                                   |

En el cas que necessitem aportar més documentació a la proposta (plànols, documents relacionats, etc.) la podem adjuntar en fitxers de format PDF a l'apartat "*Altres documents*".

| Conungut de la proposta                                                                                                    |
|----------------------------------------------------------------------------------------------------|
| ✓ Altres documents                                                                                                    |
| Dins aquest apartat podeu introduir-hi fins a 5 documents<br>en format PDF                                                      |
| <ul> <li>Seleccionar fitxer a adjuntar</li> <li>Seleccionar fitxer a adjuntar</li> </ul>                                        |
| <ul> <li>Seleccionar fitxer a adjuntar</li> <li>Seleccionar fitxer a adjuntar</li> <li>Seleccionar fitxer a adjuntar</li> </ul> |
| Esborrar esborrany Desar esborrany Enviar al director del projecte                                                              |
| Tornar a l'inici                                                                                                    |

En el cas que la modalitat del treball sigui "Pràcticum" haurem d'indicar si és mitjançant convenis de cooperació educativa o si es tracta d'un conveni de cooperació específic.

| Modalitat | A - Treball específic  B - Pràcticum<br>Normativa           |
|-----------|-------------------------------------------------------------|
|           | Tipus modalitat Pràcticum                                   |
|           | Conveni cooperació educativa O Conveni cooperació específic |
|           | Empresa / Institució                                        |

En tots dos casos haurem d'adjuntar la documentació que se'ns sol·licita a l'apartat documentació modalitat Pràcticum

| Documentació n                                                                                                    | nodalitat Pràcticum                                                                                                    |  |
|----------------------------------------------------------------------------------------------------|----------------------------------------------------------------------------------------------------|--|
|                                                                                                    |                                                                                                    |  |
|                                                                                                    | Instruccions                                                                                                    |  |
|                                                                                                    | <ol> <li>Descarregar-se el fitxer en format Word (el que correspongui segons el tipus<br/>de conveni)</li> <li>Omplir les dades i la signatura corresponent</li> </ol>                                                                                                    |  |
|                                                                                                    | 3. Passar-lo a format PDF<br>4. Adjuntar-lo a la proposta                                                                                                    |  |
|                                                                                                    | Atenció                                                                                                    |  |
|                                                                                                    | En cas que sigui un conveni de cooperació específic, un cop la proposta hagi<br>estat acceptada i matriculada, caldrà lliurar tres còpies segellades i signades<br>del pla de treball que trobareu en aquest enllaç a l'Àrea de Recursos que trobareu<br>a la planta baixa de l'Escola.<br>Les indicacions i horari les trobareu al web. |  |
|                                                                                                    |                                                                                                    |  |
| <ul> <li>Descarregar document Conveni Cooperació Educativa</li> <li>Descarregar document Conveni Cooperació Específic</li> </ul> |                                                                                                    |  |
|                                                                                                    | Seleccionar fitxer a adjuntar                                                                                                    |  |
| Altres document                                                                                                    | ts                                                                                                    |  |

Una vegada tinguem la proposta amb tots els documents annexats i revisats, podrem enviarla perquè sigui acceptada pel/s director/s o directora/es del treball.

En el cas que el treball sigui compartit per dos estudiants, la proposta no serà enviada al director o directora del treball fins que l'altre estudiant l'accepti també com a definitiva.

En el moment en el qual tinguem una proposta en tràmit no podrem fer-ne cap altra, quedant deshabilitada l'opció de "*Fer nova proposta*" i s'activa l'altra opció.

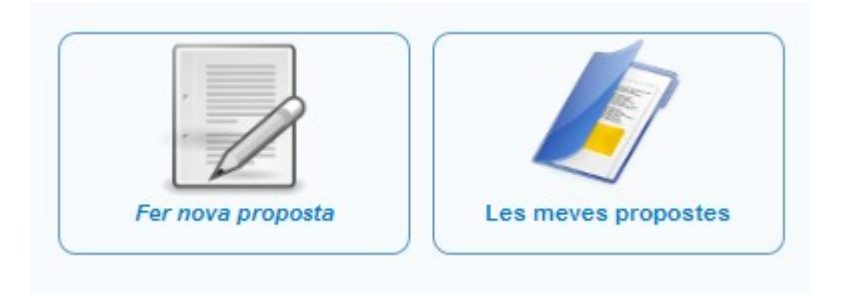

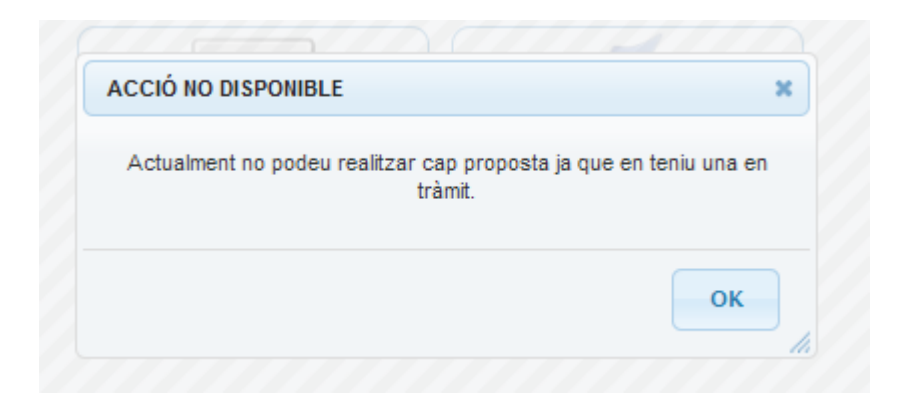

L'opció "Les meves propostes" ens permet realitzar un seguiment de l'estat de les propostes.

En el cas que ja haguem enviat la proposta al director o directora, l'aplicació li envia un missatge i fins que el director o directora no hagi realitzat cap acció (acceptar, rebutjar o sol·licitar modificacions) l'estat serà pendent d'acceptació.

| Propos       | Propostes de Projecte Final d'Estudis                                                                                                    |  |  |
|--------------|----------------------------------------------------------------------------------------------------|--|--|
|              |                                                                                                    |  |  |
| Reforma inte | Reforma integral del edifico de la EPSEB                                                                                                    |  |  |
| Titulació    | Enginyeria d'Edificació                                                                                                    |  |  |
| Estudiant    | Silvia The state of the second second s |  |  |
| Director     | orres and a                                                                                                    |  |  |
| Estat        | Pendent acceptacio director/s                                                                                                    |  |  |
|              | Veure la proposta                                                                                                    |  |  |
|              |                                                                                                    |  |  |
|              | Tornar a l'inici                                                                                                    |  |  |

#### **Realitzar modificacions**

En el cas que el director o directora del treball consideri que s'han de realitzar canvis o ampliar la informació, rebrem un missatge de correu amb el format següent:

Com a estudiant de la Proposta Final d'Estudis següent, et comuniquem que es demanen modificacions per part del/s director/s o directora/es:

- **Títol**: Reforma integral del edifico de la EPSEB
- Estudiant: Silvia Torres Cobas
- Titulació: Enginyeria d'Edificació
- Comentaris:
  - Faltan los planos del edifico (02-03-2011 12:38:11)

Feu clic aquí per accedir a l'aplicació (Cal estar validat a la Intranet de l'Escola)

Podrem utilitzar l'enllaç per accedir a l'aplicació i veurem que ha canviat l'estat de la proposta de pendent a modificar.

| Propostes de Projecte Final d'Estudis |                                                                        |
|---------------------------------------|------------------------------------------------------------------------|
| Reforma inte                          | gral del edifico de la EPSEB                                           |
| Titulació                             | Enginyeria d'Edificació                                                |
| Estudiant                             | Silvia <b>(iliteratio)</b>                                             |
| Director                              | Silvia                                                                 |
| Estat                                 | Pendent acceptació director/s (Director projecte demana modificacions) |
|                                       | Veure la proposta                                                      |

A l'obrir la proposta podrem veure el comentari del director o directora del treball sobre les modificacions a realitzar.

| ▼ Come        | entaris del Director                                |
|---------------|-----------------------------------------------------|
|               | Comentaris dels Directors de la proposta            |
| <u>Silvia</u> | Faltan los planos del edifico (02-03-2011 12:38:11) |
|               | Abandonar proposta Enviar al director del projecte  |
|               | Tornar a l'inici                                    |

En aquest punt podrem modificar la proposta o ampliar la informació i tornar a enviar-la al director o directora del treball per a la seva revisió o bé, seguint el nostre propi criteri abandonar aquesta proposta, la qual cosa implica que queda abandonada amb caràcter general.

#### Rebutjar proposta

En el cas que el director o directora rebutgi la proposta, aquesta passa a l'estat de rebutjada i podem consultar els seus comentaris accedint a la mateixa.

L'aplicació envia un missatge a l'estudiantat amb la informació de rebuig.

## Acceptació del director o directora del treball

En el moment en el qual el director o directora accepta la sol·licitud, aquesta passa a la disposició de la comissió que ha de valorar la proposta (excepte les propostes de CTE, que van directament al director o directora de l'EPSEB). En el cas de ser modalitat Pràcticum (conveni amb empresa) abans d'arribar a la comissió es revisa la documentació per comprovar que es compleixen tots els requisits.

En el cas del Pràcticum que no es compleixin els requisits se sol·licitarà la modificació de la proposta i el procés tornarà a l'inici abans que s'hagi validat pel director o directora del treball. El director o directora i l'estudiantat seran informats mitjançant un missatge de correu. En el cas de Pràcticum amb conveni específic s'haurà de lliurar a l'oficina d'atenció a l'estudiantat el conveni, que està disponible al web de l'Escola, amb la signatura i el segell de l'empresa abans de l'aprovació del director o directora de centre.

Una altra excepció són les propostes que s'integren en un DAC, que abans de passar a la comissió són revisades pel responsable corresponent que té les opcions d'acceptar, rebutjar o sol·licitar modificacions. Sigui quina sigui la decisió, l'estudiantat i el director o directora en són informats.

**Comissió** (excepte en les propostes de CTE, les quals van directament al director o directora de l'EPSEB)

La comissió té les mateixes opcions que el director o directora del treball.

**Rebutjar la proposta:** aquesta queda anul·lada i no es pot tornar a presentar. El treball queda anul·lat i es pot consultar com rebutjat. El motiu del rebuig ha de ser notificat. A l'estudiantat i als directors o directores del treball se'ls envia un avís al correu electrònic informant-los.

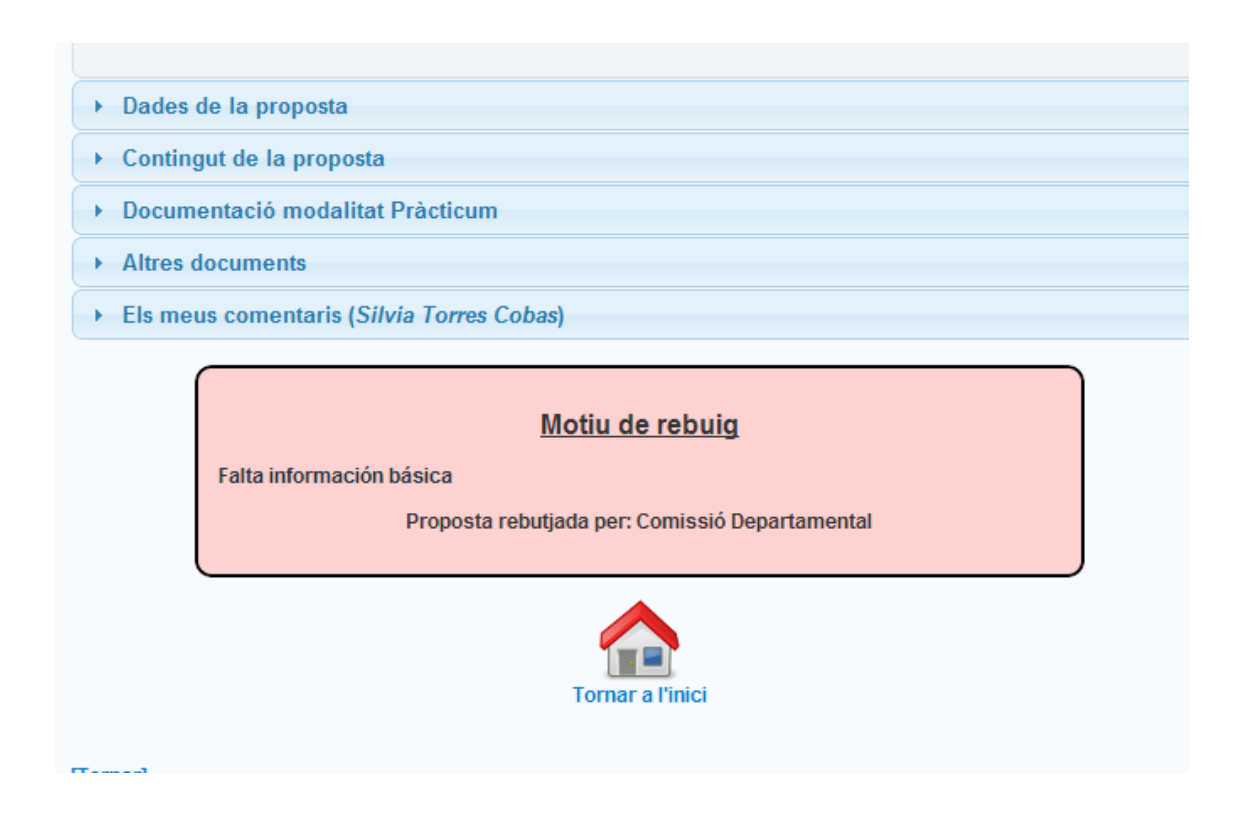

**Realitzar modificacions:** En el cas que la comissió consideri que s'han de realitzar canvis o ampliar la informació, rebrem un missatge de correu i podrem consultar-lo accedint a la proposta.

En aquest punt també podrem modificar la proposta o ampliar la informació i tornar a enviarla al director o directora del treball per a la seva revisió o bé, seguint el nostre propi criteri abandonar aquesta proposta, la qual cosa implica que queda abandonada amb caràcter general.

Acceptació de la proposta: En aquest cas el tràmit segueix el seu curs i queda a l'espera de l'acceptació del director o directora de l'Escola.

Rebrem un missatge amb el format següent:

Com a estudiant de la Proposta Final d'Estudis següent, us comuniquem que el director o directora de l'EPSEB l'ha acceptada i ja està **Inscrita i Acceptada**.

Podeu consultar les dates de matrícula a https://genwebv4.upc.edu/epseb2/ca/informacio-academica/tfg-tfm/temporalitzacio-i-calendari.

Si es tracta d'una proposta compartida amb un altre/a estudiant, s'han de matricular ambdues dintre del període establert a tal efecte; en cas contrari es donarà de baixa la proposta en el vostre expedient i haureu que tornar a iniciar tot el procés.

La matrícula només es pot formalitzar a la secretaria de l'Escola, excepte si coincideix amb algun dels dos períodes de matrícula per internet, que també es podrà formalitzar a l'e-Secretaria. Si ja teniu una matrícula formalitzada aquest quadrimestre, haureu de fer una modificació de matrícula de manera presencial a la secretaria de l'Escola.

Podeu consultar-ne la informació a l'e-Secretaria.

Podeu consultar-ne la normativa a https://genwebv4.upc.edu/epseb2/ca/informacio-academica/normatives

Podeu consultar-ne la informació a\_l'e-Secretaria.

- Títol: Levantamiento topográfico del pantano de Sau
- Titulació: Enginyeria Tècnica Topogràfica
- **Estudiant**: Silvia XXXXX XXXXXX

Feu clic <u>aquí</u> per accedir a l'aplicació (*Cal estar validat a la Intranet de l'Escola*)

Una vegada la proposta ja consti com a inscrita i acceptada a Prisma haurem de realitzar la matrícula a la secretària del centre.

Una vegada realitzada la matrícula, a l'aplicació de treballs disposarem d'un nou apartat per introduir un fitxer que inclogui la memòria final amb el resum i annexos del treball.

| Memòria Final (treb | all integre en format PDF)                                                                                                    |
|---------------------|----------------------------------------------------------------------------------------------------|
|                     | <ul> <li>Dins aquest apartat hi heu d'introduir la Mem. Final (treball integre en format PDF)</li> <li>Informació: aquest fitxer ha de contenir el treball integre de l'estudiant/a. En el cas que hi hagin petites diferències entre el fitxer PDF i el projecte dipositat en paper, l'exemplar que s'avaluarà serà el de format digital.</li> <li>La mida del fitxer no pot excedir els 90 MB</li> <li>Guia per unir varis documents PDF amb PDFCreator</li> </ul> |
|                     | Seleccionar fitxer a adjuntar                                                                                                    |

Aquí podrem afegir els esborranys de la memòria final i una vegada comprovat l'arxiu que tenim en l'aplicació és el definitiu haurem de marcar-ho com a Memòria definitiva.

| Memòria Final (treball íntegre en format PDF) |                                                                                                    |  |
|-----------------------------------------------|----------------------------------------------------------------------------------------------------|--|
|                                               | Dins aquest apartat hi heu d'introduir la Mem. Final (treball íntegre en format<br>PDF) <ul> <li>Informació: aquest fitxer ha de contenir el treball íntegre de l'estudiant/a.</li> <li>En el cas que bi bagin petites diferències entre el fitxer PDF i el projecte</li> </ul> |  |
|                                               | <ul> <li>dipositat en paper, l'exemplar que s'avaluarà serà el de format digital.</li> <li>La mida del fitxer no pot excedir els 90 MB</li> <li>Guia per unir varis documents PDF amb PDFCreator</li> </ul>                                                                     |  |
| • Docur                                       | nent amb la memòria final:<br>Veure fitxer adjunt Eliminar fitxer adjunt<br>Marcar com a memòria definitiva                                                                                                    |  |

Al marcar-ho com a Memòria definitiva, el director o directora del treball rep un missatge i té accés al fitxer per realitzar la seva revisió.

Tant en el cas que sigui acceptada o el director o directora del treball sol·liciti modificacions, rebrem un e-mail comunicant la resolució:

Com a estudiant de la Proposta Final d'Estudis següent, et comuniquem que la memòria final ha estat acceptada.

- Títol: Estudio de la estabilidad de la Sagrada Familia
- Estudiant: Silvia XXXX XXX
- Titulació: Màster Universitari en Edificació

Feu clic aquí per accedir a l'aplicació (Cal estar validat a la Intranet de l'Escola)

A partir del vistiplau de la memòria, el director o directora del treball ja pot realitzar l'informe final del seguiment. Una vegada fet, s'ha de dipositar el treball a la consergeria del centre.

## Defensa

Per finalitzar, s'assigna el tribunal de defensa i posteriorment la data/hora i sala. Les persones implicades (estudiantat, directors/es del treball i tribunal) rebran els missatges amb la informació pertinent.

## Primer missatge

Com a estudiant de la Proposta Final d'Estudis següent, et comuniquem que tens assignat el tribunal següent:

Títol: Reforma aeropuerto del Prat

Titulació: Enginyeria d'Edificació

Estudiant: XXXX XXXX XXXX

# Tribunal

President/a: XXXXX XXXX XXXXX

Vocal: XXXXX XXXX XXXX

Vocal: XXXXXX XXXXX XXXX

Feu clic <u>aquí</u> per accedir a l'aplicació (*Cal estar validat a la Intranet de l'Escola*)

## Segon missatge

Com a estudiant de la Proposta Final d'Estudis següent, et comuniquem que ja tens data i aula assignada per fer-hi la defensa:

- **Títol**: Estudio reforma escuela aparejadores
- Estudiant: XXXX XXXXX XXXX
- **Titulació**: Enginyeria d'Edificació
- Aula: 1.5
- **Data i hora**: 17/02/2012 a les 12:00 hores

Feu clic aquí per accedir a l'aplicació (Cal estar validat a la Intranet de l'Escola)

I ja només queda la defensa...

Bona sort!!!!!!